# BE CONNECTED DAY

# **#BCD2020** WWW.BECONNECTEDDAY.IT

02 - 03 APRILE - LIVE STREAMING

# LUCA VITALI

MICROSOFT APPS & SERVICES MVP **CLOUD COLLABORATION & SECURITY TEAM LEADER @CENTRO COMPUTER SPA** 

MICROSOFT TEAMS GOVERNANCE **BEST PRACTICES** 

#BCD2020

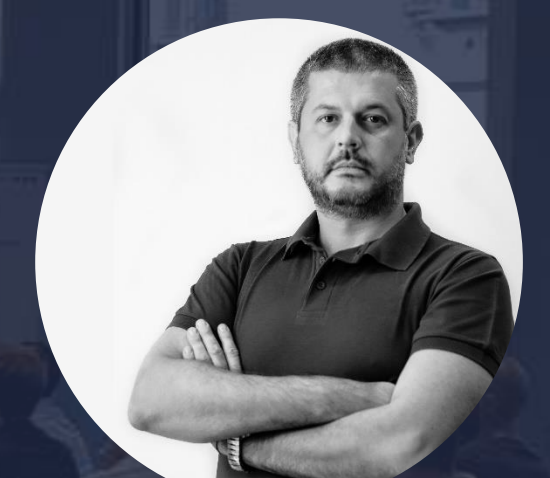

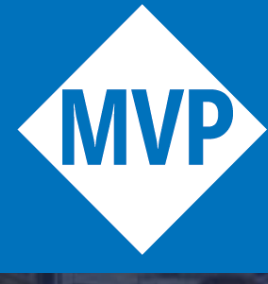

Microsoft® Most Valuable Professional

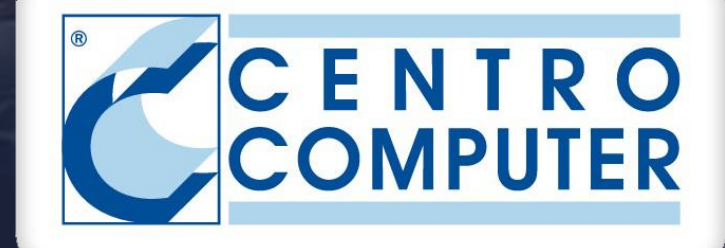

# Teams Governance: come rispondere alle domande più frequenti

In questa sessione vedremo come rispondere alle seguenti domande:

- Guest: se li abilito come posso controllarli?
- Link esterni anonimi: come tenerne traccia?
- Come gestire la retention delle chat e dei post in Teams?
- Come controllare i gruppi inutilizzati?
- Come controllare i nomi dei gruppi?
- Come controllare chi può crare i team?

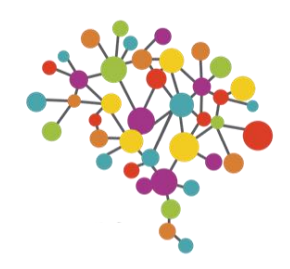

# Teams Governance: quali pannelli utilizzare?

### Teams Admin Center (TAC) https://admin.teams.microsoft.com

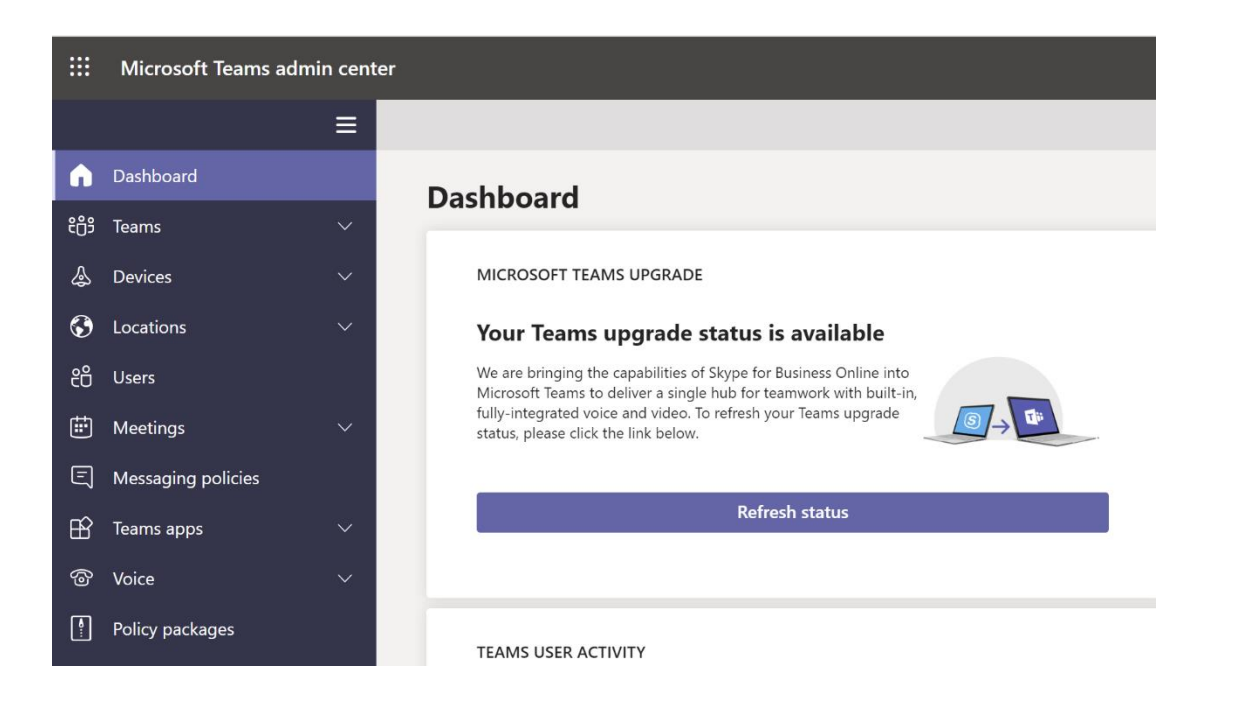

## Gestione utenti

Gestione team

Gestione policy su App, IM, meeting, VoIP, fonia, federazione

## Gestione modalità di coesistenza per SfB

BE CONNECTED DAY #BCD2020 - 02/03 APRILE - LIVE - WWW.BECONNECTEDDAY.IT

### Security & Compliance https://protection.office.com/

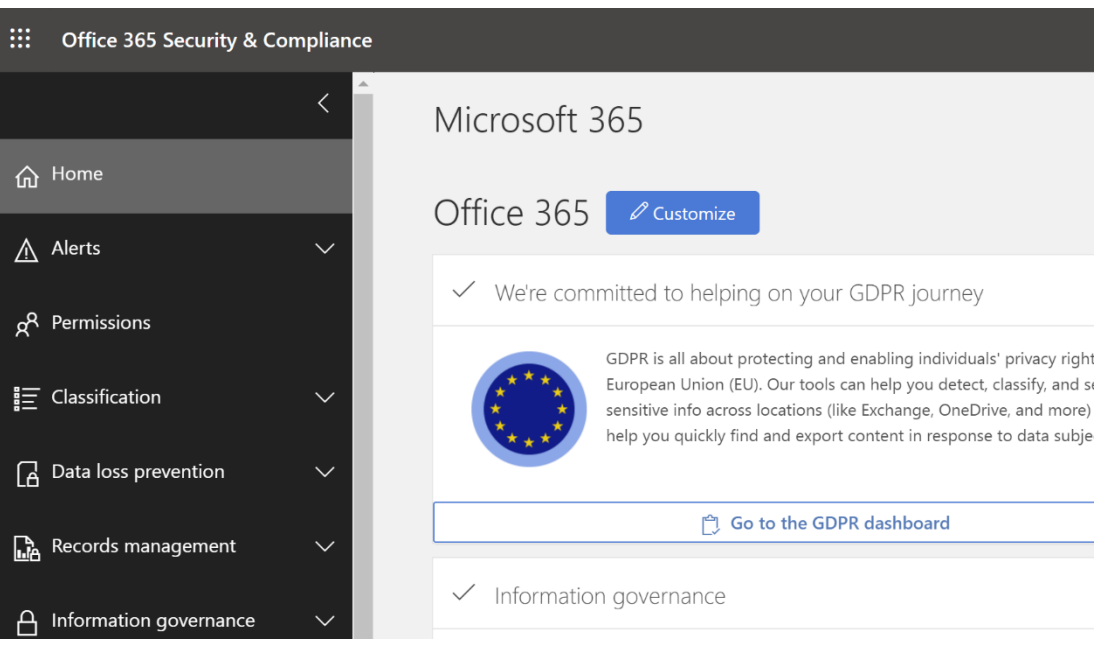

## Gestione retention policy, sensitivity labels, DLP

Alert policy

eDiscovery

### Azure AD Admin Center https://aad.portal.azure.com/

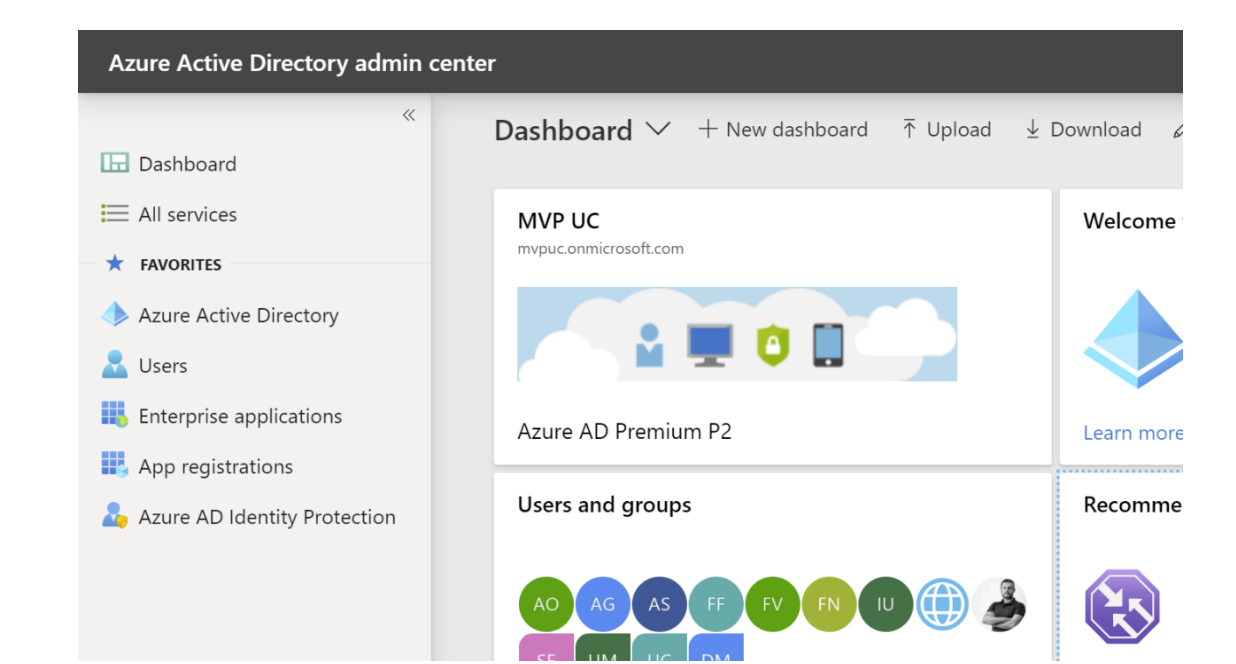

### Gestione Office365 Group policy

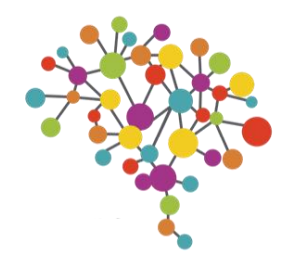

# Guest, Sensitivity labels e limitazione guest nei team

Guest: abilitarli o meno?

Il consiglio è sempre quello di ABILITARE i Guest per poterne sfruttare i vantaggi

Senza Guest è molto probabile che gli utenti utilizzino altri strumenti non aziendali per collaborare con utenti esterni (Shadow IT)

Abilitare i Guest non significa non poterli controllare

|                   | Microsoft Teams ac  |
|-------------------|---------------------|
|                   |                     |
| G                 | Dashboard           |
| <del>ໍ</del> ຕິອໍ | Teams               |
| \$                | Devices             |
| ٢                 | Locations           |
| දීට               | Users               |
| ÷                 | Meetings            |
| E                 | Messaging policies  |
| B                 | Teams apps          |
| ල                 | Voice               |
| <b>A</b>          | Policy packages     |
|                   | Analytics & reports |
| \$                | Org-wide settings   |
|                   | External access     |
|                   | Guest access        |
|                   | Teams settings      |
|                   | Teams upgrade       |
|                   | Holidays            |

### dmin center

 $\equiv$ 

### **Guest access**

Guest access in Teams lets people outside your organization access teams and channels. When you can turn on or off features guest users can or can't use. Make sure to follow the steps in this checkl prerequisites and so Team owners can add guest users to their teams. Learn more

| Allow guest access in Teams                          | On            |
|------------------------------------------------------|---------------|
| Calling                                              |               |
| Manage calling specific controls for guest users.    |               |
| Make private calls                                   | On            |
| Meeting                                              |               |
| Turn on or turn off settings for guests in meetings. |               |
| Allow IP video                                       | On            |
| Screen sharing mode                                  | Entire screen |
| Allow Meet Now                                       | On            |
|                                                      |               |

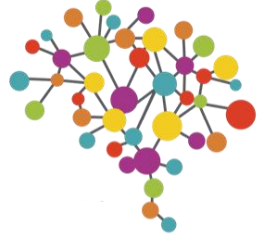

# Guest, Sensitivity labels e limitazione guest nei team

Guest: se li abilito come posso controllarli? Tramite le Sensitivity Labels

### Abilitare le Sensitivity Labels (preview) tramite PowerShell

| 🔁 Administra                              | ator: Windows PowerShell                                                                                                    |
|-------------------------------------------|----------------------------------------------------------------------------------------------------|
| PS C:\Window                              | <pre>s\system32&gt; Get-AzureADDirectorySetting   where {\$DisplayName -eq "Group.Unified"}</pre>                                                                                                    |
| Id<br>DisplayName<br>TemplateId<br>Values | <pre>:<br/>Group.Unified<br/>: 62375ab9-6b52-47ed-826b-58e47e0e304b<br/>: {class SettingValue {<br/>Name: EnableMIPLabels<br/>Value: True<br/>}<br/>, class SettingValue {<br/>Name: CustomBlockedWordsList<br/>Value:<br/>}<br/>, class SettingValue {<br/>Name: EnableMSStandardBlockedWords<br/>Value: False<br/>}<br/>, class SettingValue {<br/>Name: ClassificationDescriptions<br/>Value:<br/>}<br/>, class SettingValue {<br/>Name: DefaultClassification<br/>Value:</pre> |

### Creare delle Labels

|    | Office 365 Security & Con | nplian | ce |                                |                                 |                                                |                        |
|----|---------------------------|--------|----|--------------------------------|---------------------------------|------------------------------------------------|------------------------|
|    |                           | <      | •  | Home >                         | sensitivity                     |                                                |                        |
| 仚  | Home                      |        |    | Labels                         | Label poli                      | cies                                           |                        |
| ⚠  | Alerts                    | $\sim$ |    | Sensitivity l<br>files, add co | labels are use<br>ontent markir | ed to classify email n<br>ng, and control user | nessages,<br>access to |
| Ŕ  | Permissions               |        |    | + Cr                           | reate a label                   | 🖵 Publish labels                               | 🖒 Refi                 |
|    | Classification            | ~      |    |                                | Name                            |                                                |                        |
| ē— |                           | _      |    |                                | Private T                       | Feam with Guests                               |                        |
|    | Sensitivity labels        |        |    |                                | Private 1                       | eam without Guests                             |                        |
|    | Retention labels          |        |    |                                | CONFID                          | FNTIAI                                         |                        |
|    | Sensitive info types      |        |    |                                | contribi                        |                                                |                        |

document specific si

esh

BE CONNECTED DAY #BCD2020 - 02/03 APRILE - LIVE - WWW.BECONNECTEDDAY.IT

### Tutti i passaggi sono descritti qui: <u>bit.ly/GuestControl</u>

### Creare delle Label policies per applicarle

| <b>:::</b> Office 365      | 5 Security & Compliance |                                                                                   |
|----------------------------|-------------------------|-----------------------------------------------------------------------------------|
|                            | <                       | Home > sensitivity                                                                |
| 合 Home                     |                         | Labels Label policies                                                             |
| Alerts                     | $\sim$                  | Create sensitivity label policies to publish one or more labels to label policies |
| g <sup>A</sup> Permissions |                         | 🖵 Publish labels 💍 Refresh                                                        |
| ≣ Classificatio            | n ^                     | Name<br>Teams Governance                                                          |
| Sensitivity la             | abels                   |                                                                                   |
| Retention la               | ibels                   |                                                                                   |
| Sensitive inf              | fo types                |                                                                                   |

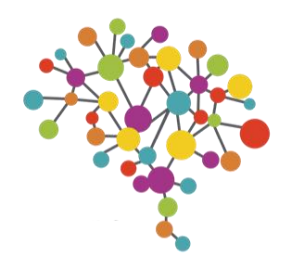

# Alert policy legate a external link e external link access

Link esterni anonimi: abilitarli o meno?

Il consiglio è sempre quello di ABILITARE i Link esterni anonimi per poterne sfruttare i vantaggi

Senza questa funzione è molto probabile che gli utenti utilizzino altri strumenti non aziendali per inviare file a utenti esterni, con la conseguente perdita totale di controllo (Shadow IT)

E' possibile controllare l'utilizzo di Link esterni in maniera granulare

|    | SharePoint admin center       |        |
|----|-------------------------------|--------|
| ≡  |                               |        |
| 仚  | Home                          |        |
|    | Sites                         | ^      |
|    | Active sites<br>Deleted sites |        |
| -0 | Policies                      | ^      |
| I  | Sharing                       |        |
|    | Access control                |        |
| ŝ  | Settings                      |        |
| ଦ  | Migration                     | $\sim$ |
| :  | More features                 |        |
|    | OneDrive admin center         |        |
| Ø  | Customize navigation          |        |
|    | Show all                      |        |
|    |                               |        |
|    |                               |        |

### Sharing

Use these settings to control sharing at the organization level in SharePoint and OneDrive. Learn more

### External sharing

### Content can be shared with:

| SharePo | int              | OneDrive |                                                                                            |
|---------|------------------|----------|--------------------------------------------------------------------------------------------|
| Ŷ       | Most permissive  | Ŷ        | <b>Anyone</b><br>Users can share files and folders using links that don't require sign-in. |
|         |                  |          | <b>New and existing guests</b><br>Guests must sign in or provide a verification code.      |
|         |                  |          | <b>Existing guests</b><br>Only guests already in your organization's directory.            |
|         | Least permissive |          | Only people in your organization<br>No external sharing allowed.                           |

You can further restrict sharing for each individual site and OneDrive. Learn how

### More external sharing settings $\checkmark$

### File and folder links

Choose the type of link that's selected by default when users share files and folders in SharePoint and OneDrive.

- ( ) Specific people (only the people the user specifies)
- Only people in your organization
- Anyone with the link

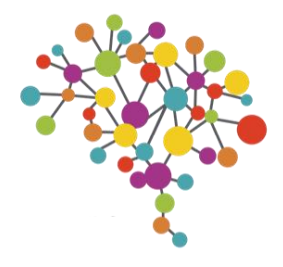

Link esterni anonimi: come tenerne traccia?

E' possibile creare due semplici Alert policies per essere avvisati di due eventi:

- creazione di Link anonimi
- utilizzo di link anonimi

In questo modo l'IT può monitorare costantemente l'uso di questo potente strumento senza perderne il controllo.

| ::: Office 365 Security & Co | ompliance |                                                                                                    |
|------------------------------|-----------|----------------------------------------------------------------------------------------------------|
|                              | <         | Home > Alert policies                                                                                                    |
| 命 Home                       |           | Alert policies                                                                                                    |
| Alerts                       | ~         | Use alert policies to track user and admin activities, malware threats, or data loss incidents ir should receive notifications. Learn more about alert policies |
| Dashboard                    |           | + New alert policy Search $>$                                                                                                    |
| View alerts                  |           |                                                                                                    |
| Alert policies               |           | Name Name                                                                                                    |
| Manage advanced alerts       |           | Anonymous Link Used                                                                                                    |
| g <sup>R</sup> Permissions   |           | External Share                                                                                                    |
| E Classification             | $\sim$    | Suspicious email sending patterns detected                                                                                                    |
| Data loss prevention         | $\sim$    | Elevation of Exchange admin privilege                                                                                                    |
|                              |           | Email messages containing malware removed after delivery                                                                                                    |
| Records management           |           | Malware campaign detected and blocked                                                                                                    |
| A Information governance     | $\sim$    | Email reported by user as malware or phish                                                                                                    |

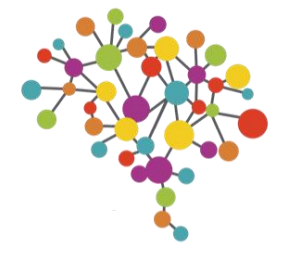

# Come gestire la retention delle chat e dei post in Teams?

All'interno del portale Security & Compliance è possibile creare e gestire le policy di retention dei dati presenti su O365

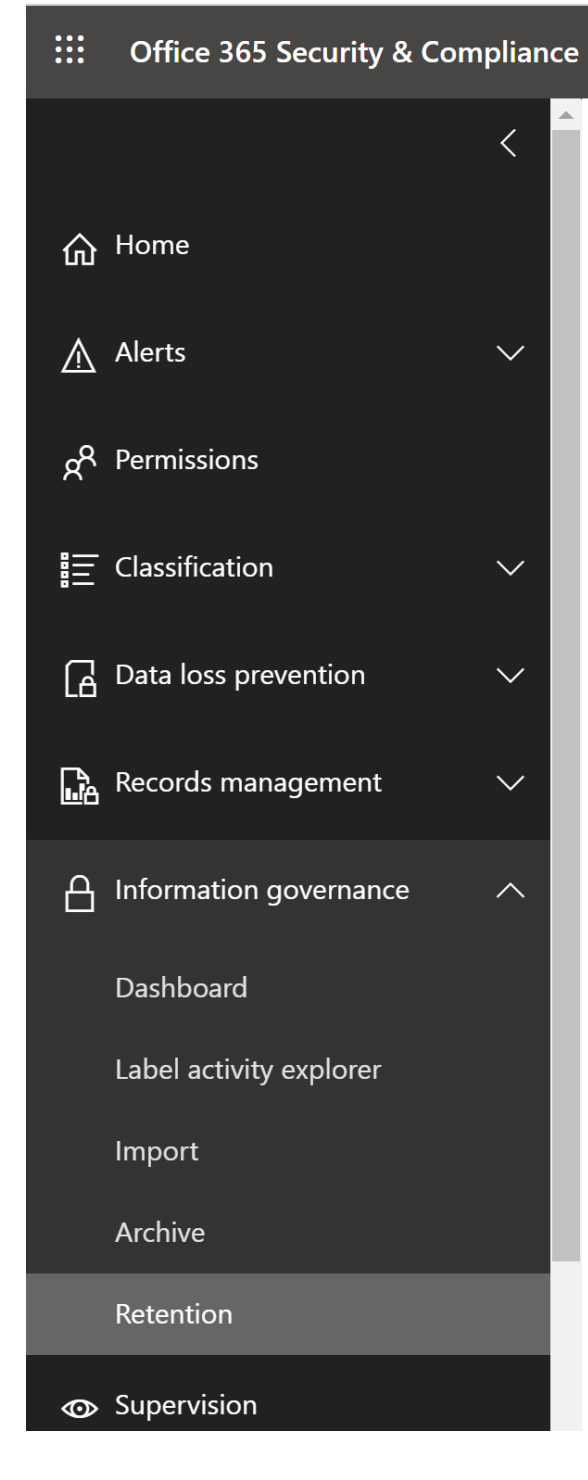

### Home > Retention

Email, documents, Skype and Teams conversations. Your users generate a lot of content every day. Take control

| Labels    |                                                                                                    | Label polici | es                                                                                                    |                                         |
|-----------|----------------------------------------------------------------------------------------------------|--------------|----------------------------------------------------------------------------------------------------|-----------------------------------------|
|           | Create labels to let users<br>manually classify and<br>retain their own content<br>(email, docs, folders, and<br>more). You can also auto-<br>apply labels to specific<br>content. | Ţ            | Create label policies<br>publish or automati<br>apply existing labels<br>your users apps (Ou<br>SharePoint, OneDriv<br>more). | to<br>cally<br>to<br>itlook,<br>ve, and |
| + Create  | C Refresh Searc                                                                                                    | h            |                                                                                                    |                                         |
| Name      |                                                                                                    |              |                                                                                                    | Created by                              |
| Teams Cha | at Retention Policy                                                                                                    |              |                                                                                                    | Luca Vitali                             |
| GDPR labe | el manual policy                                                                                                    |              |                                                                                                    | Luca Vitali                             |
| GDPR labe | el auto-apply policy                                                                                                    |              |                                                                                                    | Luca Vitali                             |
|           |                                                                                                    |              |                                                                                                    |                                         |

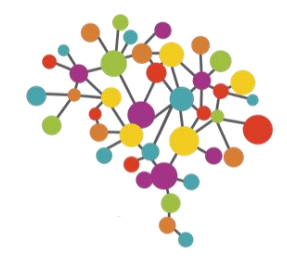

# Come gestire la retention delle chat e dei post in Teams?

| Create a policy to retain what you<br>want and get rid of what you<br>don't. | Decide if you want to retain content, delete it, or both                                                            | Create a policy to retain what you<br>want and get rid of what you<br>don't. | Choose I | ocations                |                            |                              |
|------------------------------------------------------------------------------|----------------------------------------------------------------------------------------------------|------------------------------------------------------------------------------|----------|-------------------------|----------------------------|------------------------------|
| O Name your policy                                                           | Do you want to retain content? ()<br>Yes, I want to retain it ()                                                    | Name your policy                                                             |          |                         |                            |                              |
| Settings                                                                     | For this long $\checkmark$ 7 years $\checkmark$<br>Retain the content based on when it was created $\checkmark$ (i) | Settings                                                                     |          | OneDrive accounts       |                            |                              |
| Choose locations                                                             | Do you want us to delete it after this time? (i)                                                                    | <ul> <li>Review your settings</li> </ul>                                     |          | Office 365 groups       |                            |                              |
| Review your settings                                                         | No, just delete content that's older than (i)                                                                       |                                                                              |          | Skype for Business      |                            |                              |
|                                                                              | Need more options?                                                                                                  |                                                                              |          | Exchange public folders |                            |                              |
|                                                                              | O Use advanced retention settings ()                                                                                |                                                                              |          | Teams channel messages  | <b>All</b><br>Choose teams | <b>None</b><br>Exclude teams |
|                                                                              |                                                                                                    |                                                                              |          | Teams chats             | <b>All</b><br>Choose users | None<br>Exclude users        |

BE CONNECTED DAY #BCD2020 - 02/03 APRILE - LIVE - WWW.BECONNECTEDDAY.IT

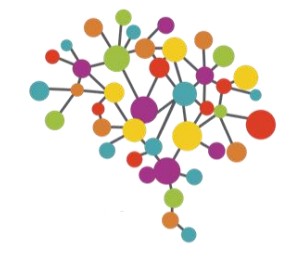

# Group expiration

Come controllare i gruppi inutilizzati?

La possibilità di creare nuovi Team per ogni utente è una funzione molto utile perchè:

- Si sgrava l'IT dalle richiste di creazione di Share per i progetti
- Gli utenti creano gruppi utilizzando strumenti aziendali e minimizzando il rischio di Shadow IT
- Si responsabilizzano gli utenti nella gestione dei Team

Esiste comunque la possibilità che vengano creati gruppi poco utili o ridondanti.

In questi casi può aiutare una maggiore formazione all'uso di Teams e una regola di Group Expiration

|         |                        | Microsoft    | Team | s a       |
|---------|------------------------|--------------|------|-----------|
|         |                        | ≡            |      |           |
| ŵ       | Dashboard              |              |      | N/        |
| ;;;     | Teams                  | ^            |      | Tea       |
|         | Manage teams           |              |      | car<br>ma |
|         | Teams policies         |              |      |           |
| ٨       | Devices                | $\checkmark$ |      |           |
| ٢       | Locations              | $\checkmark$ |      |           |
| දී      | Users                  |              |      |           |
| ŧ       | Meetings               | $\checkmark$ |      |           |
| Ę       | Messaging policies     |              |      |           |
| B       | Teams apps             | $\checkmark$ |      |           |
| ල       | Voice                  | $\checkmark$ |      |           |
| (Å<br>I | Policy packages        |              |      |           |
|         | Analytics & reports    | $\checkmark$ |      |           |
| ණ       | Org-wide settings      | $\sim$       |      |           |
| ;≣      | Planning               | ~            |      |           |
| S       | Legacy portal 🖸        |              |      |           |
| Ø       | Call quality dashboard |              |      |           |
|         |                        |              |      |           |

### dmin center

### lanage teams

ams and channels are collections of people, content, and tools used for projects or outcomes within your organization. You n manage all the teams and channels, create new ones, and manage the existing ones. Go to the Admin center > Groups to anage Office 365 groups. Learn more

| + / | Add 🖉 Edit 🗊 Archive | 🗓 Delete   <b>86</b> teams |              |        |
|-----|----------------------|----------------------------|--------------|--------|
| ~   | Name                 | Channels                   | Team members | Owners |
|     |                      | 1                          | 1            | 1      |
|     | SG                   | 1                          | 4            | 4      |
|     | VA                   | 1                          | 3            | 1      |
|     | SS                   | 5                          | 8            | 3      |
|     | СМ                   | 1                          | 7            | 2      |
|     | СТ                   | 2                          | 5            | 2      |
|     | АН                   | 3                          | 8            | 8      |
|     | PS                   | 1                          | 3            | 1      |
|     | С                    | 1                          | 6            | 2      |
|     | BC                   | 1                          | 1            | 1      |
|     |                      |                            |              |        |

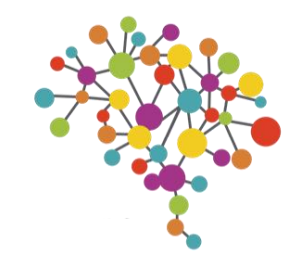

## Group expiration

Per attivare la Expiration policy si deve indicare il numeri di giorni di inattività prima che un team venga eliminato (180gg di default) e una mail a cui inviare gli avvisi in caso di team senza Owner.

Ogni volta che team viene utilizzato, il contatore di inattività viene automaticamente resettato.

Un avviso di cancellazione imminente verrà inviato a tutti gli Owner dei team alcuni giorni prima della scadenza (30gg, 15gg e 1 giorno prima)

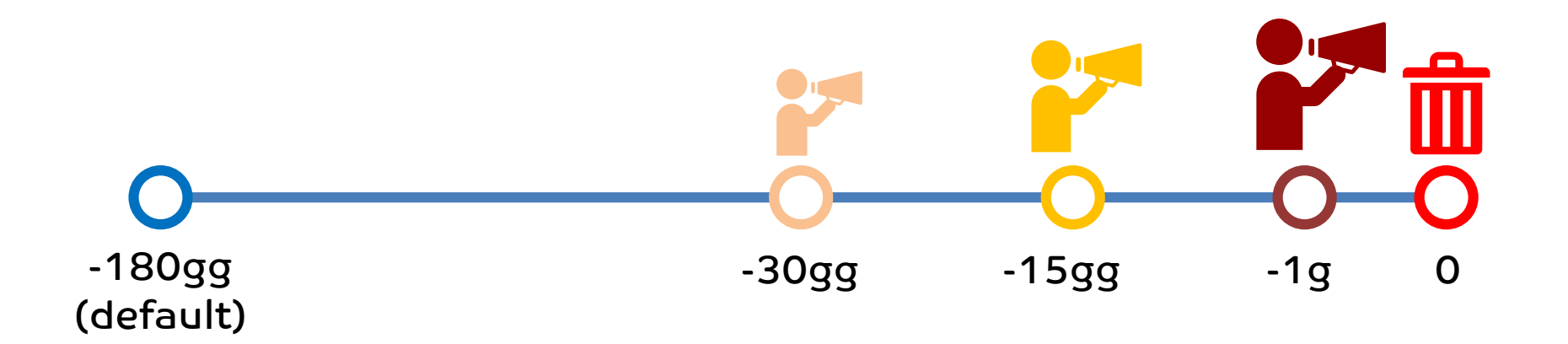

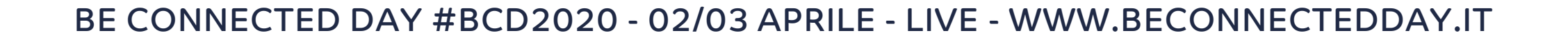

| center                                                                                                    |                                                                                                    |
|----------------------------------------------------------------------------------------------------|----------------------------------------------------------------------------------------------------|
| Dashboard > MVP UC > Groups   Expirati                                                                                                    | on                                                                                                    |
| Groups   Expiration                                                                                                    |                                                                                                    |
| <ul> <li>All groups</li> <li>Deleted groups</li> <li>Diagnose and solve problems</li> <li>Diagnose and solve problems</li> <li>Settings</li> <li>General</li> <li>General</li> <li>Expiration</li> <li>Naming policy</li> <li>Activity</li> <li>Access reviews</li> <li>Audit logs</li> <li>Bulk operation results (Preview)</li> <li>Troubleshooting + Support</li> <li>New support request</li> </ul> | Save X Discard         Renewal notifications are emailed to group owners 30 days, 15 days, and one day associated content from sources such as Outlook, SharePoint, Teams, and PowerBl         Group lifetime (in days) * ①         Email contact for groups with no owners * Enter email addresses separated by a ①         Image: Contact for groups with no owners * Enter email addresses separated by a ②         Image: Contact for groups with no owners * Enter email addresses separated by a ③         Image: Contact for groups with no owners * Enter email addresses separated by a ③         Image: Contact for groups with no owners * Enter email addresses separated by a ③         Image: Contact for groups with no owners * Enter email addresses separated by a ③         Image: Contact for groups owners and power * Enter email addresses separated by a ③         Image: Contact for groups owners * Enter email addresses separated by a ③         Image: Contact for groups * ①         Image: Contact for groups * Contact for groups * Con |
|                                                                                                    |                                                                                                    |

Azure Active Directory admin

🕞 Dashboard

All services

★ FAVORITES

Users

Azure Active Directory

Enterprise applications

👆 Azure AD Identity Protection

App registrations

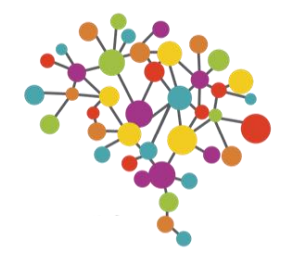

# Teams naming policy

Come controllare i nomi dei gruppi?

Sempre all'interno di Azure AD Admin Center, è possibile gestire una lista di parole che non potranno essere presenti nel nome dei nuovi team creati.

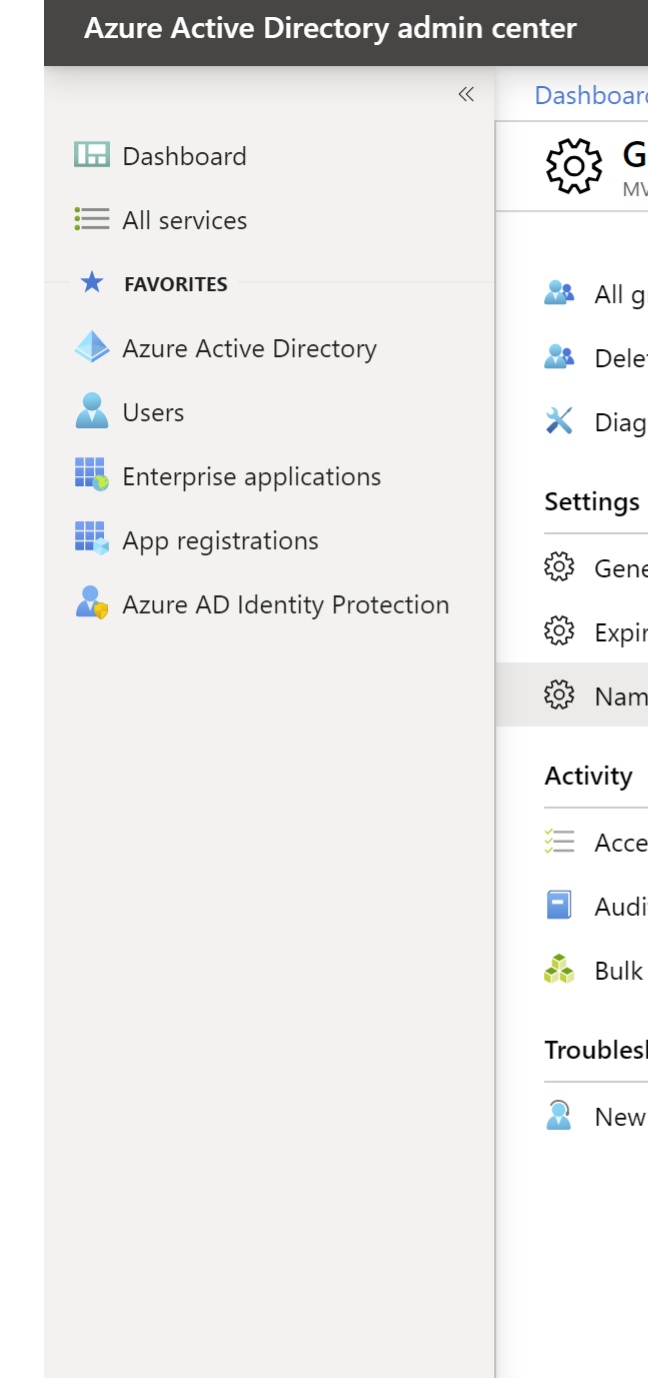

### Dashboard > MVP UC > Groups | Naming policy

### Groups | Naming policy

| VP UC - Azure Active Directory |                                                                                                    |  |
|--------------------------------|----------------------------------------------------------------------------------------------------|--|
| «                              | 🔚 Save 🗙 Discard 🛛 🛅 Delete policy 🛛 ♡ Got feedback?                                                                                |  |
| groups                         |                                                                                                    |  |
| eted groups                    | Learn more about group naming policies.                                                                                             |  |
| gnose and solve problems       |                                                                                                    |  |
|                                | Blocked words Group naming policy                                                                                                   |  |
| eral                           |                                                                                                    |  |
| iration                        | Enable custom blocked words list                                                                                                    |  |
| ning policy                    | You can upload a list of words you wish to block to prevent Office 365 groups being                                                 |  |
|                                | given profane or reserved names and aliases. You may download the .csv file to view and/or edit the existing list of blocked words. |  |
| ess reviews                    | Slocked words stored and available for download                                                                                     |  |
| lit logs                       |                                                                                                    |  |
| operation results (Preview)    | To view and/or edit blocked words list:                                                                                             |  |
| haating I Company              | 1. Download .csv file of blocked words                                                                                              |  |
| snooting + Support             | Download                                                                                                    |  |
| v support request              | 2. Add or remove terms (5,000 word maximum)                                                                                         |  |
|                                | 3. Upload your .csv file                                                                                                    |  |
|                                | Select a file                                                                                                    |  |

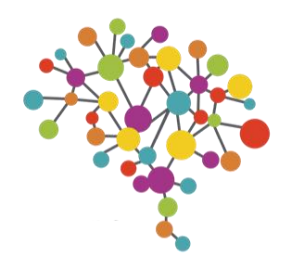

## Come controllare chi può crare i team?

Di default tutti gli utenti del Tenant possono creare nuovi team. E' possibile limitare la creazione dei team solo a utenti appartenenti a UN gruppo di AD. Questi utenti devono avere una licenza Azure P1. I Global Admin su O365 possono sempre creare Gruppi (non servono licenze)

## 1. Si identifica uno Security Group

### Groups

It can take up to an hour for new distribution groups and mail-enabled security of your groups list. If you don't see your new group yet, go to the Exchange admin

Learn more about group types

| Add a group<br>◯ Refresh |                   |
|--------------------------|-------------------|
| Group name ↑             | Туре              |
|                          | Security          |
|                          | Office 365        |
|                          | Security          |
|                          | Office 365        |
|                          | Distribution list |

## 2. Si esegue un comando PowerShell su AzureADPreview

| PowerShell                                                                                                    |
|----------------------------------------------------------------------------------------------------|
| <pre>\$GroupName = "<securitygroupname>" \$AllowGroupCreation = "False"</securitygroupname></pre>                                                                                                    |
| Connect-AzureAD                                                                                                    |
| <pre>\$settingsObjectID = (Get-AzureADDirectorySetting   Where-object -Property Displayname -Value "Gr<br/>if(!\$settingsObjectID)<br/>{</pre>                                                                                                    |
| <pre>\$settingsCopy = \$template.CreateDirectorySetting() New-AzureADDirectorySetting -DirectorySetting \$settingsCopy \$settingsObjectID = (Get-AzureADDirectorySetting   Where-object -Property Displayname -Value }</pre>                                                                                                    |
| <pre>\$settingsCopy = Get-AzureADDirectorySetting -Id \$settingsObjectID \$settingsCopy["EnableGroupCreation"] = \$AllowGroupCreation</pre>                                                                                                    |
| <pre>if(\$GroupName) {     \$settingsCopy["GroupCreationAllowedGroupId"] = (Get-AzureADGroup -SearchString \$GroupName).c } else {     \$settingsCopy["GroupCreationAllowedGroupId"] = \$GroupName } Set-AzureADDirectorySetting -Id \$settingsObjectID -DirectorySetting \$settingsCopy (Get-AzureADDirectorySetting -Id \$settingsObjectID).Values</pre> |
|                                                                                                    |

BE CONNECTED DAY #BCD2020 - 02/03 APRILE - LIVE - WWW.BECONNECTEDDAY.IT

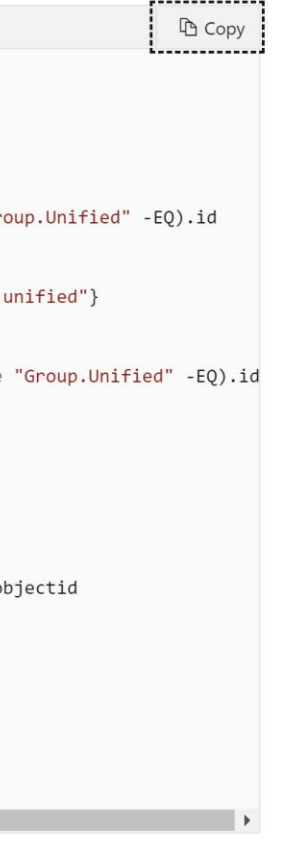

Tutti i passaggi sono descritti qui: bit.ly/0365GroupsCreation

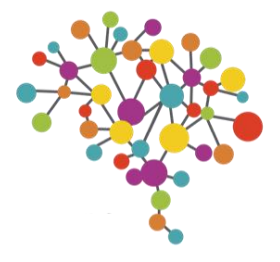

# **BE CONNECTED DAY**

# **#BCD2020**

02 - 03 APRILE - LIVE STREAMING

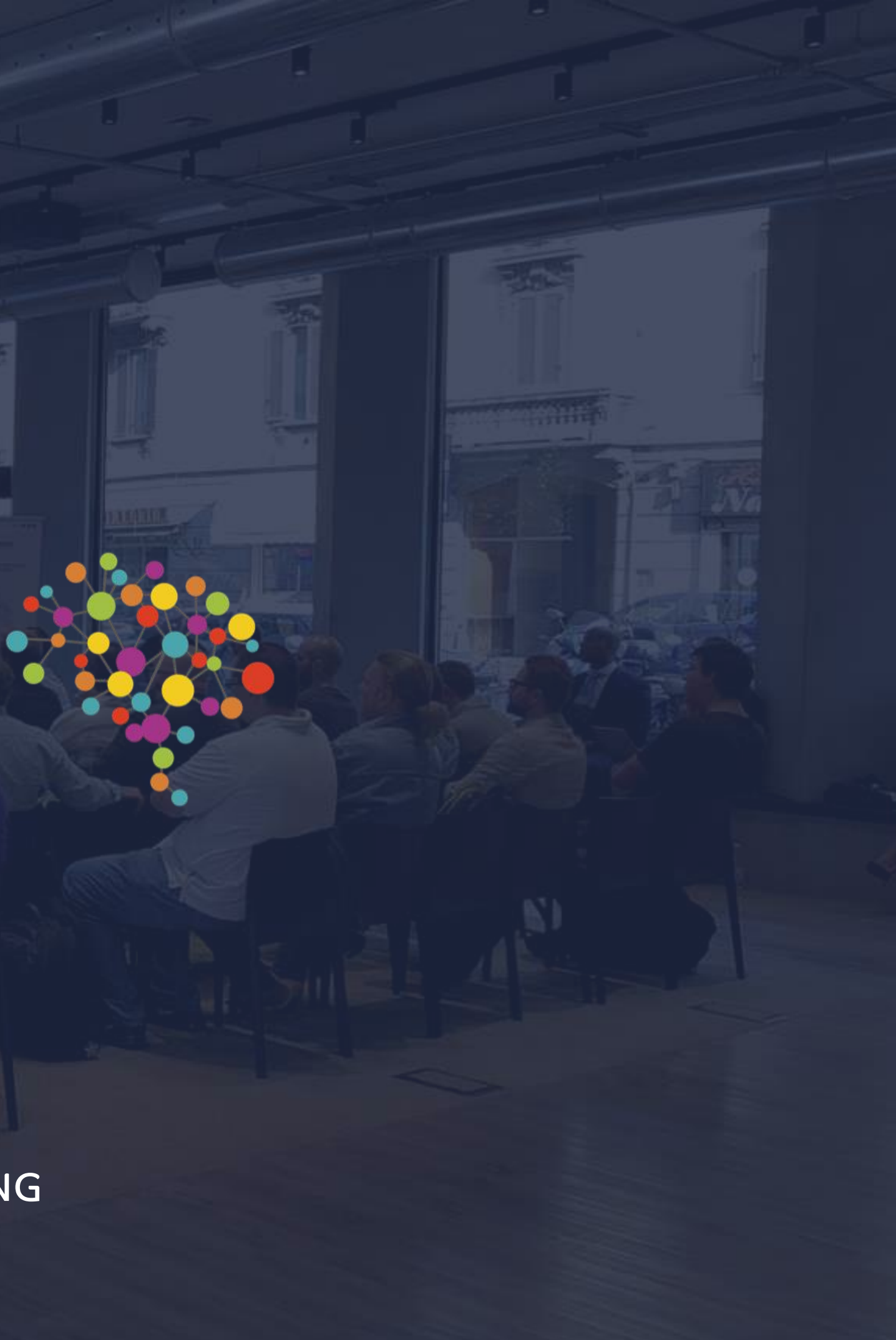

# QUESTIONS?

# #BCD2020

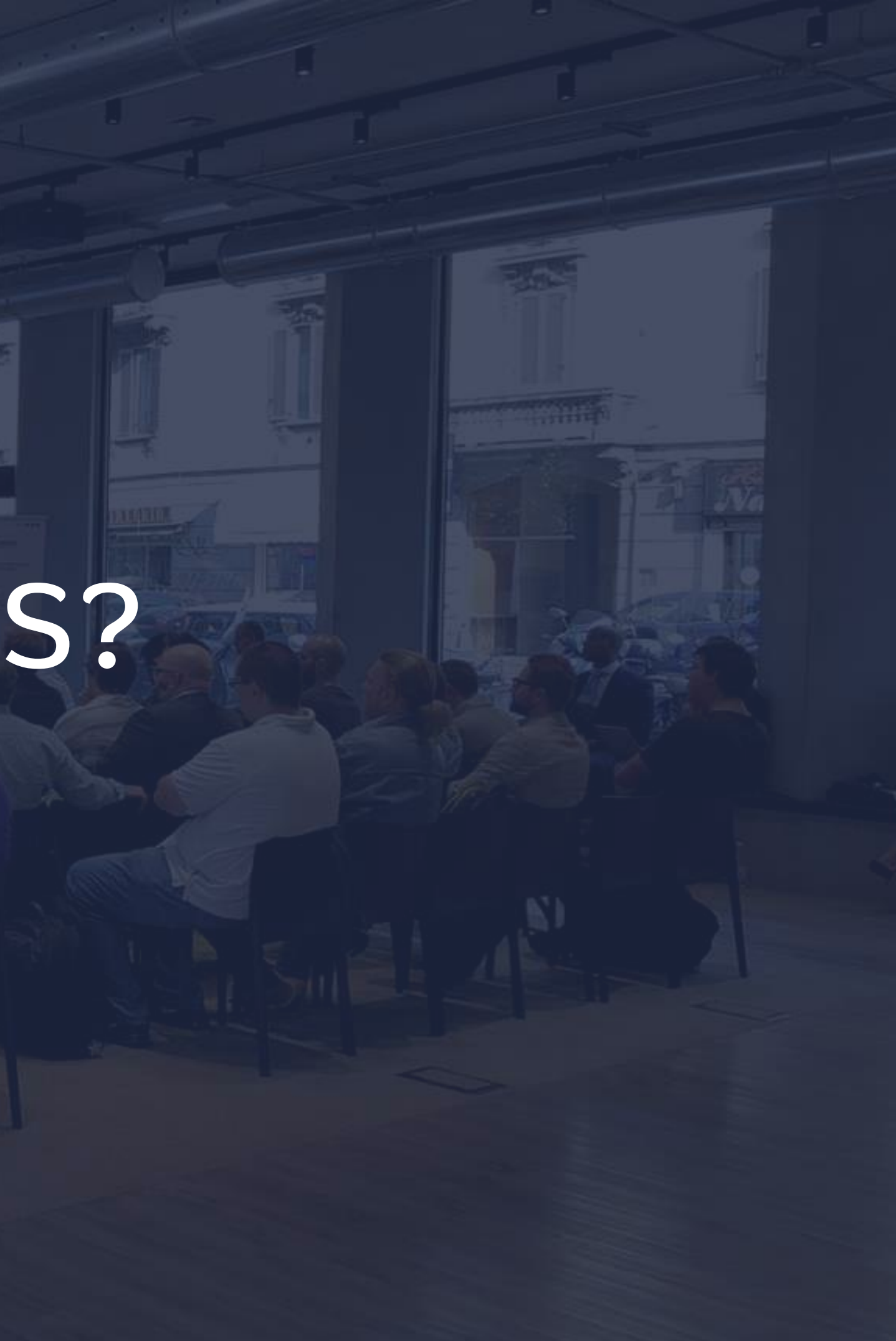